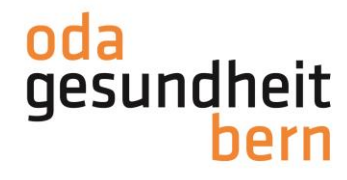

Für eine starke Bildung

## PkOrg | FaGe 3. BiVo | Anleitung BK-PEX

Bitte erledigen Sie die jeweiligen Schritte so schnell als möglich. Sobald die Aktivierung durch Ihre BBV erfolgt ist, überprüfen Sie die jeweiligen Daten. Sobald die Daten in PkOrg zur Auswahl zur Verfügung stehen, werden Sie per E-Mail darüber informiert, um mit Schritt 3 weiterzufahren.

- 1. Sie loggen sich im OdA Org unter https://odaorg.oda-gesundheit-bern.ch ein.
- 2. Füllen Sie alle leeren Felder in Ihrem OdAOrg Profil aus. Auch das Geburtsdatum muss hinterlegt sein!

| Kontaktdaten           | C        |
|------------------------|----------|
| AHV-Nummer             |          |
| Telefonnummer Geschäft |          |
| Telefonnummer Mobil    |          |
| Telefonnummer Privat   |          |
|                        |          |
| Privatadresse Person   | <u> </u> |
| Strasse                |          |
| Zusatz                 |          |
| PLZ                    |          |
| Ort                    |          |
| Kanton                 |          |
| Land                   |          |

3. Am folgenden Tag können Sie über den Button PkOrg / IPA in das PkOrg einsteigen.

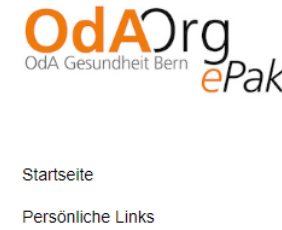

PkOrg / IPA Abmelden

4. Sie akzeptieren die Nutzungsbestimmungen und Datenschutzbestimmungen, in dem Sie das kleine Feld anklicken, damit ein «Gutzeichen» erscheint und anschliessend auf «abschliessen und weiter» klicken.

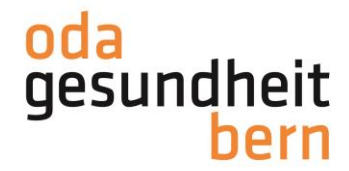

## Für eine starke Bildung

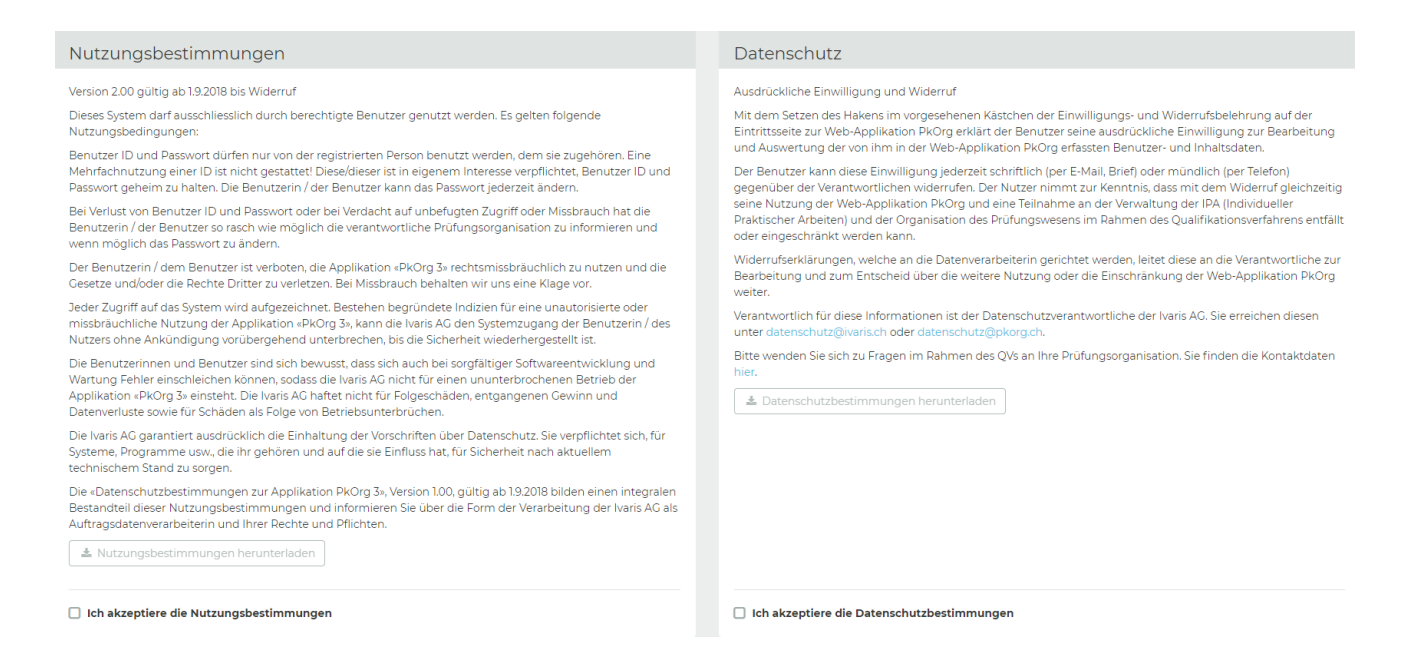

 Wählen Sie nun die Daten aus, an welchen Sie f
ür Aufsicht und Korrektur zur Verf
ügung stehen. Die Wahrnehmung der Aufgaben, ist sobald Sie zugeteilt sind, verbindlich und wird eingefordert.

| Verfügbarkeit                                                                                                    |                         |            |  |
|----------------------------------------------------------------------------------------------------|-------------------------|------------|--|
| Bitte tragen Sie in der untenstehenden Tabelle Ihre Verfügbarkeiten ein. Wenn Sie an einem Standort nicht eingeteilt werden möchten, können Sie in der entsprechenden Zeile mit einem Klick alle Daten des Ortes ablehnen. Die Verfügbarkeiten werden einzeln gespeichert, sind aber nicht gültig, solange Sie diese nicht bestätigt haben. |                         |            |  |
| Datum / Ort                                                                                                    | Verfügbarkeit Vormittag | Nachmittag |  |
| BZI Interlaken - Standort Unterseen, Weissenaustrasse 33, 3800 Unterseen                                                                                                    | 🖌 🗙 (Alle)              | 🗸 🗙 (Alle) |  |
| Mo. 07.06.2021<br>Begrüssung Experten, Begrüssung Kandidatinnen/Kandidaten, BK-Prüfungen - Teil 1, BK-Prüfungen - Teil 2, BK-<br>Prüfungen - Teil 3, NA BK-Prüfungen - Teil 1, NA BK-Prüfungen - Teil 2, NA BK-Prüfungen - Teil 3, Eintreffen<br>Kandidatinnen/Kandidaten, Gangaufsicht                                                     | ~ x                     | ✓ x        |  |
| BFF Bern - Stadion Wankdorf, Papiermühlestrasse 71, 3014 Bern                                                                                                    | 🗸 🗙 (Alle)              | 🗸 🗙 (Alle) |  |
| Mo. 07.06.2021<br>Begrüssung Experten, Begrüssung Kandidatinnen/Kandidaten, BK-Prüfungen - Teil 1, BK-Prüfungen - Teil 2, BK-<br>Prüfungen - Teil 3, NA BK-Prüfungen - Teil 1, NA BK-Prüfungen - Teil 2, NA BK-Prüfungen - Teil 3, Eintreffen<br>Kandidatinnen/Kandidaten, Gangaufsicht                                                     | ~ x                     | ✓ x        |  |
| BFSL Langenthal - Waldhof, 4900 Langenthal                                                                                                    | 🖌 🗙 (Alle)              | 🖌 🗙 (Alle) |  |
| Mo. 07.06.2021<br>Begrüssung Experten, Begrüssung Kandidatinnen/Kandidaten, BK-Prüfungen - Teil 1, BK-Prüfungen - Teil 2, BK-<br>Prüfungen - Teil 3, Eintreffen Kandidatinnen/Kandidaten                                                                                                    | ≺ ×                     | ✓ x        |  |
| BFSL Langenthal - Hauptgebäude, Weststrasse 24, 4900 Langenthal                                                                                                    | 🖌 🗙 (Alle)              | 🗸 🗙 (Alle) |  |
| Mo.07.06.2021<br>Begrüssung Experten, Begrüssung Kandidatinnen/Kandidaten, BK-Prüfungen - Teil 1, BK-Prüfungen - Teil 2, BK-<br>Prüfungen - Teil 3, NA BK-Prüfungen - Teil 1, NA BK-Prüfungen - Teil 2, NA BK-Prüfungen - Teil 3, Eintreffen<br>Kandidatinnen/Kandidaten                                                                    | ~ x                     | ✓ x        |  |
| BWZ Lyss - Hauptgebäude, Bürenstrasse 29, 3250 Lyss                                                                                                    | 🖌 🗙 (Alle)              | 🗸 🗙 (Alle) |  |
| Mo. 07.06.2021<br>Begrüssung Experten, Begrüssung Kandidatinnen/Kandidaten, BK-Prüfungen - Teil 1, BK-Prüfungen - Teil 2, BK-<br>Prüfungen - Teil 3, MA BK-Prüfungen - Teil 1, MA BK-Prüfungen - Teil 2, NA BK-Prüfungen - Teil 3, Eintreffen<br>Kandidatinnen/Kandidaten, Gangaufsicht                                                     | ~ x                     | ✓ x        |  |

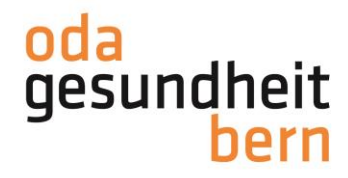

## Für eine starke Bildung

| OdA Gesundheit Bern, Standort Gartenstadt, 3098 Bern                                            | 🖌 🗶 (Alle) | 🖌 🗶 (Alle) |
|-------------------------------------------------------------------------------------------------|------------|------------|
| Mo.14.06.2021<br>Prüfungskorrektur                                                              | ✓ x        | ✓ X        |
| Di. 15.06.2021<br>Prüfungskorrektur                                                             | ✓ x        | ✓ X        |
| Mi. 16.06.2021<br>Prüfungskorrektur                                                             | ✓ x        | ✓ x        |
| Do.17.06.2021<br>Prüfungskorrektur                                                              | ✓ x        | ✓ x        |
| Fr. 18.06.2021<br>Prüfungskorrektur                                                             | ✓ x        | ✓ x        |
| Maximale Anzahl Einsatztage:         O Lassen Sie das Feld leer, um keine Begrenzung zu setzen. |            |            |
| Oben stehende Verfügbarkeit verbindlich bestätigen                                              |            | Bestätigen |

Klicken Sie auch diese Daten an, an welchen Sie nicht zur Verfügung stehen. Die Tage sind halbiert, damit auch halbtägige Einsätze möglich sind.

Schliessen Sie den Prozess mit der Auswahl «Oben stehende Verfügbarkeit verbindlich bestätigen» und dem «Bestätigen» - Button ab.

Im Anschluss werden sie so zugeteilt.

Nach der Zuteilung werden wir nochmals ein Review machen (sie können Ihre Daten nochmals überprüfen) und im Anschluss finalisieren.

Der ganze Planungsprozess findet auf diesem Tool statt und Sie können jederzeit nachschauen, wie weit die Planung bereits fortgeschritten ist.